# **Update Profile**

## **Overview**

The Update Profile application is used by the supplier's Profile Manager to maintain all company information such as addresses, payment data, users & contacts, and Vendor Statement of Business & Legal Relationships (VSBL) information.

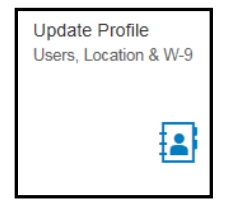

## **Vendor List**

The **Vendor List** displays all address entities for the vendor and details for each entity.

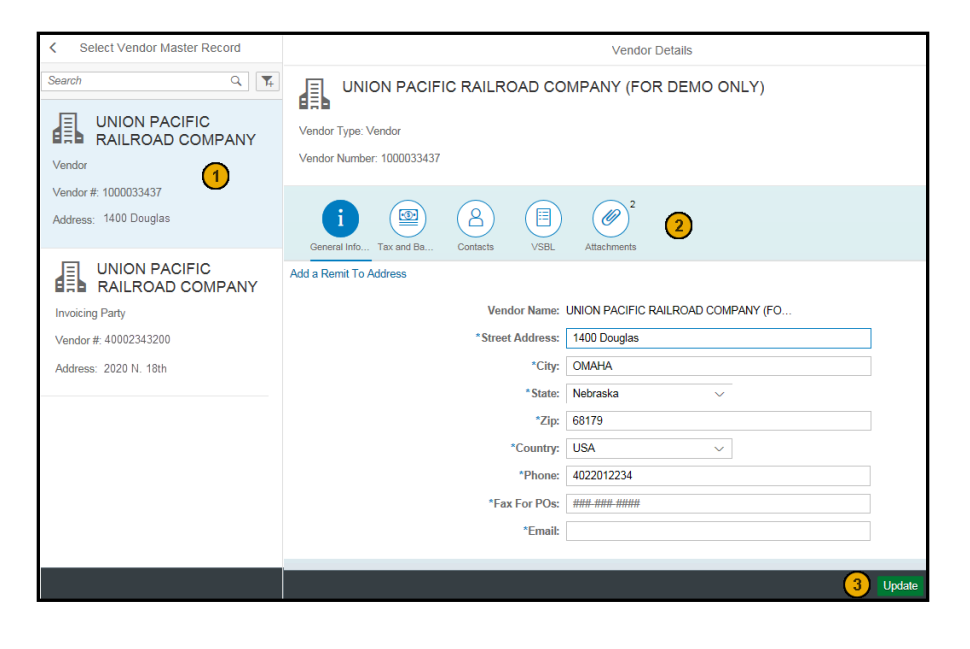

- 1. The left side displays all address entities for the vendor in a hierarchical manner. The first entity listed is the main Vendor. Following the main vendor may be Invoicing Parties and Ordering Addresses. A summary of information is displayed for you to identify the item you are updating. This includes the name, type, vendor number, and address. Click on an item to show its details on the right side pane.
- Information is separated into tabs. Depending on the type of entity selected and your relationship with UP, different tabs may display. The tabs that may display are General Info, Tax and Banking, Contacts, VSBL, and Attachments. See <u>Vendor Details</u> for more information.
- 3. Click **Update** to save your changes.

# **Vendor Details**

The **Vendor Details** shows details such as address, contacts, and payment information for a supplier. Click on a tab to display and update the information pertaining to that subject.

Note: To change the Vendor Name, contact Union Pacific's <u>Supplier Management Group</u>.

### **General Information**

**General Information** includes address, phone number, fax number, and email address. The **Email** is used to receive ACH remittance details related to a payment.

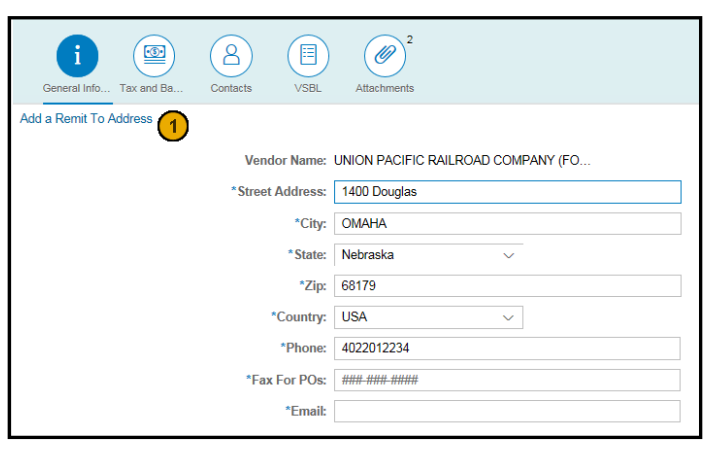

For more information, view Additional Help. Copyright © Union Pacific Railroad 2018 Last Revised: February 23, 2018

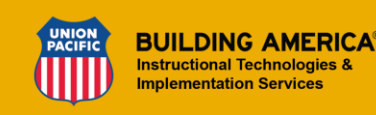

1. For a **Vendor** entity, click **Add a Remit To Address** to add a new address or bank account to remit payment to. The following screen displays. Once added, the address appears as an **Invoicing Party** in the list on the left side.

| <                 | Add Remit to Address                                   |     |        |  |  |
|-------------------|--------------------------------------------------------|-----|--------|--|--|
| *Company Name:    | UNION PACIFIC RAILROAD COMPANY (FOR DEMO ONLY)         |     |        |  |  |
| Company DBA Name: | DBA DEMO CLIENT                                        |     |        |  |  |
| *Country:         |                                                        |     | ~      |  |  |
| *Address:         |                                                        |     |        |  |  |
| *City:            |                                                        |     |        |  |  |
| *State:           |                                                        |     | ~      |  |  |
| *Zip:             |                                                        |     |        |  |  |
| *Phone:           | ***** ****                                             |     |        |  |  |
| *Fax:             | *****                                                  |     |        |  |  |
| *Email:           |                                                        |     |        |  |  |
| ACH Information   |                                                        |     |        |  |  |
|                   | Account Type:   Checking  Savings                      |     |        |  |  |
|                   | *Bank Routing # (9 Digits):                            |     |        |  |  |
|                   | *Account Number:                                       |     |        |  |  |
|                   | *ACH Authorization Form: Attach ACH authorization form |     |        |  |  |
|                   |                                                        | Add | Cancel |  |  |

## **Tax and Banking**

Tax and Banking includes tax classification and ACH information.

| General Info Tax and Ba Contacts VSBL                                                                                                    | 0<br>Attachments        |  |  |  |  |  |  |
|----------------------------------------------------------------------------------------------------|-------------------------|--|--|--|--|--|--|
| Company Tax Information                                                                                                    | Company Tax Information |  |  |  |  |  |  |
| US Entity: Yes<br>Tax Classification: INDIVIDUAL/SOLE PROPRIETOR<br>Tax ID Number: 123567894 1 Tax ID change? Click Here<br>ACH Information |                         |  |  |  |  |  |  |
| Account Type:<br>"Bank Routing # (9 Digits):<br>"Account Number:<br>ACH Authorization Form:                                                 | Checking  Savings       |  |  |  |  |  |  |

For more information, view <u>Additional Help</u>. Copyright © Union Pacific Railroad 2018 Last Revised: February 23, 2018

- Tax information cannot be updated in this application. If you need to change your **Tax ID**, you need to re-register with Union Pacific under the new Tax ID. Click **Tax ID change? Click Here** to open the **Supplier Registration** form.
- 2. Click Attach ACH authorization form to select and attach the document.

#### Contacts

**Contacts** include all supplier employees that have access to UP SourceHub (Users) or that are significant for communication (Contacts). For more information, see <u>Roles and Responsibilities</u>.

| General Info Ta | x and Ba   | acts               | Attachments         |              |        |                                                                                                    |              |   |
|-----------------|------------|--------------------|---------------------|--------------|--------|----------------------------------------------------------------------------------------------------|--------------|---|
| Add User Remove | User 1     |                    |                     |              |        |                                                                                                    |              |   |
| Last Name       | First Name | Title              | Email               | Phone        | Mobile | Contact/Role                                                                                                    | User ID      |   |
| TEST            | VENDOR 1   | PROFILE<br>MANAGER | CASADMIN@<br>UP.COM | 4025550000   |        | BID<br>MANAGER,SE<br>RVICE<br>INVOICE<br>PROCESSOR,<br>SERVICE PO<br>REVIEWER,P<br>ROFILE<br>MANAGER,RE<br>AD ONLY | XCCA999<br>2 | 3 |
| Dog             | Тор        | CEO                | topdog@up.co<br>m   | 444-444-4444 |        | OWNER /<br>PRESIDENT /<br>CEO                                                                                      |              | > |

- 1. Manage the list of Users/Contacts.
  - Click Add User to open a screen to add a new User/ Contact.

| •                                   | Aud Osci                                   |  |  |  |
|-------------------------------------|--------------------------------------------|--|--|--|
| *First Name:                        |                                            |  |  |  |
| *Last Name:                         |                                            |  |  |  |
| *Title:                             |                                            |  |  |  |
| *Email:                             | Must be valid email format Bob@company.com |  |  |  |
| *Phone:                             | #### #######                               |  |  |  |
| Mobile:                             | #### #### #####                            |  |  |  |
| Fax:                                | #### #### #####                            |  |  |  |
| Relate User to Ordering<br>Address: | v                                          |  |  |  |
| + Add Roles - Provides ac           | cess the system 1                          |  |  |  |
| + Add Contacts - No acce            | ss to system 2                             |  |  |  |
|                                     |                                            |  |  |  |

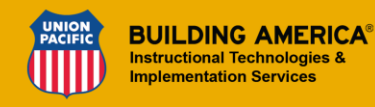

- Click + Add Roles to open a pop-up to select the appropriate roles for the employee. Roles give the employee access to UP SourceHub.
- 2. Click + Add Contacts to open a pop-up to select the appropriate contact types for the employee. Contact types do not give the employee access to UP SourceHub, but may be used for specific communications.
- 3. Click **Add** to create the user with the selected Roles/Contact types. If a Role is selected, the user is issued a Union Pacific userid and password to login to UP SourceHub. An email is sent to the user informing them of their userid and next action to take.
- To delete a User/Contact, check the box next to the employee and click **Remove User**.
  - Note: The **Profile Manager** for a company cannot be removed through this process. To remove a Profile Manager, contact Union Pacific's <u>Supplier Management Group</u>.
- 2. Union Pacific's assigned **User ID** for the employee. It takes a few moments for a new employee's userid to generate.
- 3. Click a row to update an employee's personal information, roles, and contact types.

#### VSBL

**VSBL** includes W8/W9 information, Business & Relationship Questions, types of service your company provides, geographic areas your company serves, top customers, and subcontractors. This information must be verified and updated annually. Additional help and directions are provided on the form itself.

| General Info Tax and Ba Contacts VSBL Attachments                                                                                                    |                                                                                                    |
|----------------------------------------------------------------------------------------------------|----------------------------------------------------------------------------------------------------|
| W8/W9                                                                                                    |                                                                                                    |
| Attach a updated W8/W9: Attach W8/W9                                                                                                    |                                                                                                    |
| Are you currently subject to backup tax withhold O Yes O N                                                                                                    | io                                                                                                    |
| Does your business require a Form 1099?: O Yes • N                                                                                                    | io                                                                                                    |
| Does your company provide services in CA?: O Yes O N                                                                                                    | lo                                                                                                    |
| Attach Form 590                                                                                                    |                                                                                                    |
| Business & Relationship Questions                                                                                                    |                                                                                                    |
| <ol> <li>Is any of your company?s management, supervisors, No          <ul> <li>nor principals involved in any way in litigation with the<br/>Railroad or Union Pacific Corporation (UPC)? Is your<br/>company currently representing anyone involved in<br/>litigation with the Railroad or UPC?</li> </ul> </li> </ol>                                                                                                    | Yes                                                                                                    |
| 2) Does your company have any business activities or No<br>relationships (other than described above) that might<br>conflict with the interests of the Railroad? (if yes, Please<br>identify)                                                                                                    | Yes N                                                                                                    |
| Services/Materials You Provide<br>Choose the services and materials you provide by searching or browsing the list.<br>BROWSE:Click an item in the first level of the catalog to drill down to more speci-<br>check the service and material items you provide and click Add.<br>SEARCH:Enter a keyword or phrase in the search box to look for a specific item.<br>returned Drill down through the category levels to find the matches. Cl<br>click Add. | Select all that apply.<br>fic services and materials under that category. At the fourth level,<br>Services and material categories that match the search will be<br>teck the service and material item you provide at the fourth level a |
| KEYWORD: Search<br>(e.g. Ties, Vegetation Managem                                                                                                    | SEARCH<br>ent, Inspections, etc)                                                                                                    |
| Calibration/Inspectio > No Items Consulting & Staffing > Engineering Design/ >                                                                                                    | No Items No Items                                                                                                    |

#### Attachments

Displays **Attachments** that Union Pacific has filed, such as W8/W9, ACH, and CA 590 forms.

| General Info                                         | Tax and Ba              | Contacts   | VSBL        | Attachments |
|------------------------------------------------------|-------------------------|------------|-------------|-------------|
| 6cee292b0bdcfe0a11ff7a4709968772.jpg<br>Category: W9 |                         |            |             |             |
| 8137<br>Categ                                        | c49c3028069<br>jory: W9 | bb985d83bf | 9ff806b.jpg |             |

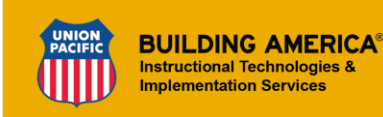